## **ASROCK** Technikai tájékoztató - kérdések és válaszok

- K A Windows 10 1511. verziója (Threshold 2 Build 10586) alatt a Z170 Extreme6 és Z170 Gaming K6 sorozat modelljeinél előfordulhat, hogy nem ébrednek fel készenléti állapotból (S3), vagy kapcsolnak hibernált üzemmódba (S4) megfelelően.
  - V: Látogasson el az ASRock letöltési zónába, és frissítse a BIOS-t az alábbi vagy újabb verzióra.

| Letöltés: | http://www.asr | ock.com/support/d | ownload.asp |
|-----------|----------------|-------------------|-------------|
|           |                |                   |             |

| Modell          | BIOS verzió |
|-----------------|-------------|
| Z170 Extreme6+  | P1.80       |
| Z170 Extreme6   | P1.80       |
| Z170 Gaming K6+ | P1.90       |
| Z170 Gaming K6  | P1.90       |

- 2. K: Ha 64 bites vendég operációs rendszereket próbálok használni VMWare alatt, a "This host supports Intel VT-X, but Intel VT-X is disabled" (A gazda támogatja az Intel VT-X technológiát, de az Intel VT-X ki van kapcsolva) hibaüzenetet kapom.
  - V: Végezze el az "Intel Virtualization Technology" beállítását a BIOS-ban, hogy engedélyezze a VT-x szolgáltatást. (BIOS -> Advanced -> CPU Configuration -> állítsa az "Intel Virtualization Technology" értékét "Enabled-re")
- 3. K: Beebox-om Realtek Wireless LAN kártyát használ, ami nem képes a 2,4 GHz-es sávban csatlakozni útválasztómhoz.

V: Frissítse a Realtek vezeték nélküli eszköz illesztőprogramját (v2023.23.1030.2015) weboldalunkról az alábbi hivatkozáson keresztül:

Letöltés: http://www.asrock.com/nettop/Intel/Beebox%20Series/?cat=Download

## 4. K: PS/2 egeret csatlakoztattam az Intel 100 Series alaplapom PS/2 csatlakozójához, de nem működik.

V: Módosítsa a "PS/2 Y-cable" beállítást "AUTO-ra" a BIOS-ban.

(BIOS -> Advanced -> Super IO Configuration -> Állítsa a "PS/2 Y-cable" elem értékét "Auto-ra")

## 5. K: Hogyan állíthatom a Windows 10 leállítását hibernálásról (S4) lekapcsolásra (S5)?

- V: Kövesse az alábbi lépéseket Windows 10 alatt.
- 1. Nyissa meg Windows 10 alatt a [Rendszer] ablakot.
- 2. Válassza az [Energiagazdálkodás] majd a [További energiabeállítások] lehetőséget.

| ← Settings                                            |                                        |                           | - | ×     |
|-------------------------------------------------------|----------------------------------------|---------------------------|---|-------|
| SYSTEM                                                |                                        | Find a setting            |   | <br>P |
| Display<br>Notifications & actions<br>Apps & features | ><br>Screen<br>When plugged i<br>Never | in, turn off after        |   |       |
| Multitasking<br>Tablet mode                           | Sleep<br>When plugged i                | n, PC goes to sleep after |   |       |
| Power & sleep                                         | Never                                  | $\sim$                    |   |       |
| Offline maps                                          | Related set                            | ttings                    |   |       |
| Default apps                                          | Additional powe                        | er settings               |   |       |
| About                                                 |                                        |                           |   |       |

3. Válassza [A főkapcsolók funkciójának megadása] lehetőséget.

| Control Panel Home                     | Choose or customize a power plan                                    |                                              |
|----------------------------------------|---------------------------------------------------------------------|----------------------------------------------|
| Require a password on wakeup           | A power plan is a collection of hardware and system settings (like  | display brightness, sleep, etc.) that manage |
| Choose what the power                  | now your computer uses power. <u>Tell me more about power plans</u> |                                              |
| buttons de                             | Preferred plans                                                     |                                              |
| create a power plan                    | Balanced (recommended)                                              | Change plan settings                         |
| Choose when to turn off the<br>display | Automatically balances performance with energy consumpt             | tion on capable hardware.                    |
| Change when the computer               | O Power saver                                                       | Change plan settings                         |
| sleeps                                 | Saves energy by reducing your computer's performance wh             | ere possible.                                |
|                                        | Hide additional plans                                               | C                                            |
|                                        | O High performance                                                  | Change plan settings                         |
|                                        | Favors performance, but may use more energy.                        |                                              |

4. Válassza [A jelenleg el nem érhető beállítások módosítása] lehetőséget.

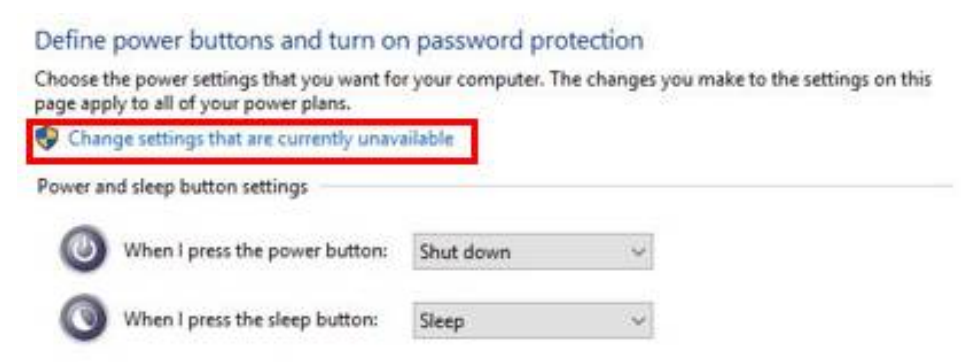

5. Vegye ki a jelölést a [Gyors rendszerindítás bekapcsolása] jelölőnégyzet elől, majd mentse a beállításokat.

## Define power buttons and turn on password protection

Choose the power settings that you want for your computer. The changes you make to the settings on this page apply to all of your power plans.

| 🙆 w                                                                | nen I press the power button:                                                                                               | Shut down                 | ~                                                                |
|--------------------------------------------------------------------|----------------------------------------------------------------------------------------------------|---------------------------|------------------------------------------------------------------|
| <b>()</b> w                                                        | nen I press the sleep button:                                                                                               | Sleep                     | ~                                                                |
| Password pro                                                       | tection on wakeup                                                                                                    |                           |                                                                  |
| O Don't re<br>When y                                               | ra to uniock the computer.<br>equire a password<br>our computer wakes from slee                                             | ente or change your       | user account password<br>ss your data because the computer isn't |
| locked.                                                            |                                                                                                    |                           |                                                                  |
| iocked.<br>Shutdown se                                             | ttings                                                                                                    |                           |                                                                  |
| iocked.<br>ihutdown se                                             | ttings<br>n fast startup (recommended                                                                                       | 0                         | 1                                                                |
| ihutdown se                                                        | ttings<br>n fast startup (recommended<br>Ips start your PC faster after sh                                                  | 0<br>utdown. Restart isn  | t affected. <u>Learn More</u>                                    |
| ihutdown se<br>Turn or<br>This hel<br>Show in                      | ttings<br>n fast startup (recommended<br>Ips start your PC faster after sh<br>n Power menu.                                 | 0<br>utdown. Restart isn' | t affected. <u>Learn More</u>                                    |
| ihutdown se<br>Turn or<br>This hel<br>Sleep<br>Show ir             | ttings<br>n <b>fast startup (recommended</b><br>ips start your PC faster after sh<br>Power menu.<br>a <b>te</b>             | 0<br>utdown. Restart isn' | t affected. <u>Learn More</u>                                    |
| Shutdown se<br>Turn or<br>This hel<br>Show in<br>Hibern<br>Show in | ttings<br><b>fast startup (recommended</b><br>Ips start your PC faster after sh<br>Power menu.<br><b>ate</b><br>Power menu. | D<br>utdown. Restart isn  | t affected. <u>Learn More</u>                                    |

6. Kész.